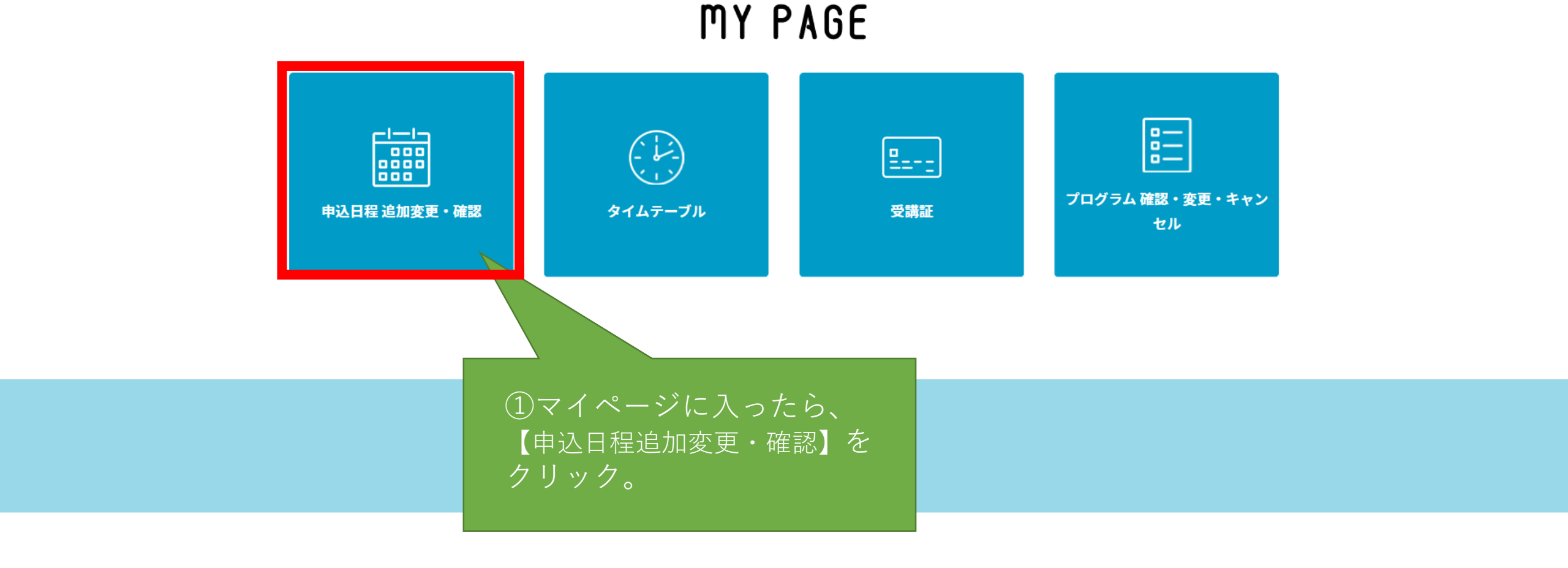

大東文化大学 web個別相談

本サイトは、SSL(256bit)による暗号化通信に対応しています。

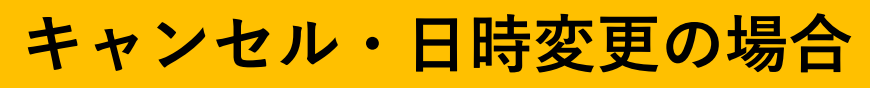

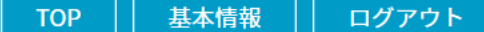

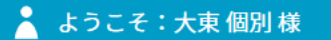

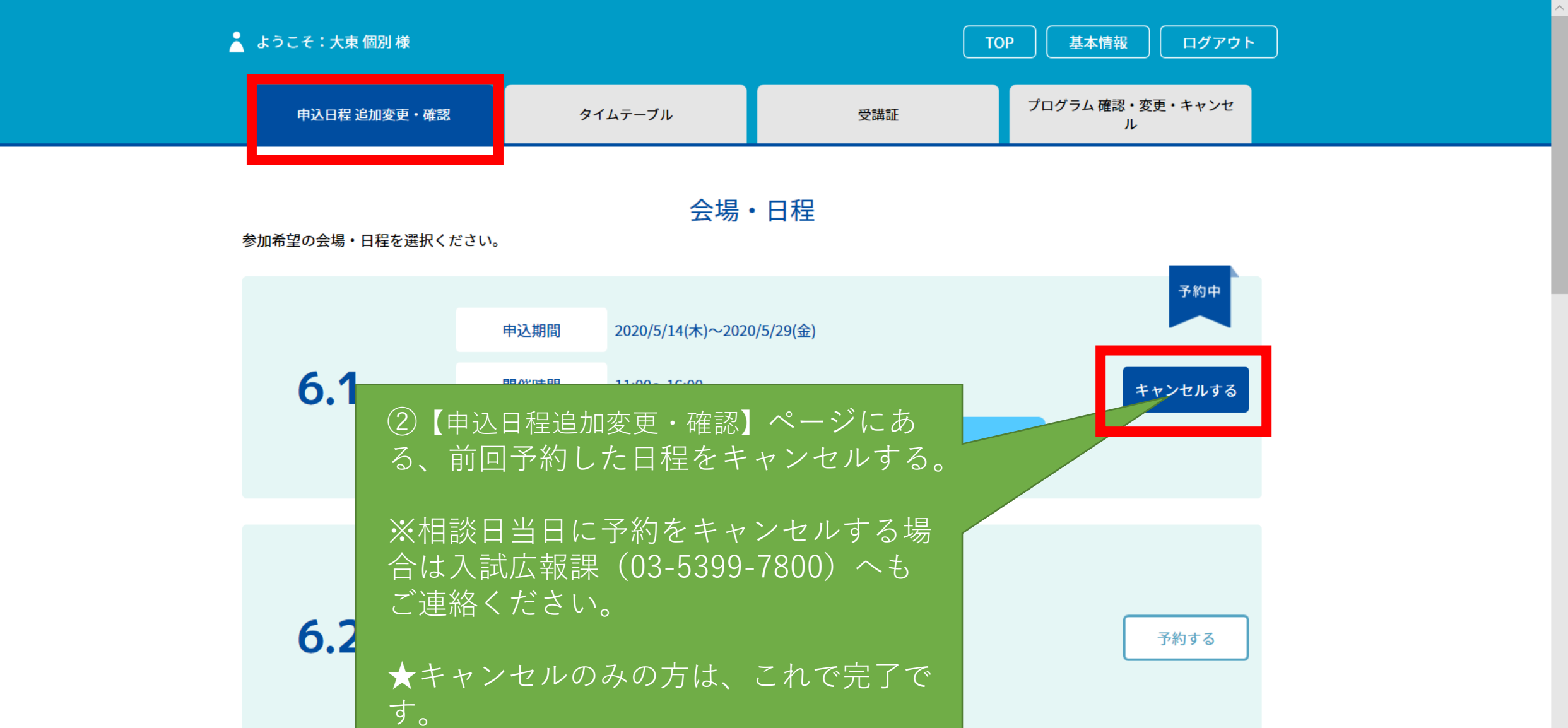

|                | 申込期間 | 2020/5/14(木)~2020/6/1(月) | キャンセル・日時変更の場合 |
|----------------|------|--------------------------|---------------|
| <b>6.3</b> (水) | 開催時間 | 11:00~16:00              | <br>予約する      |

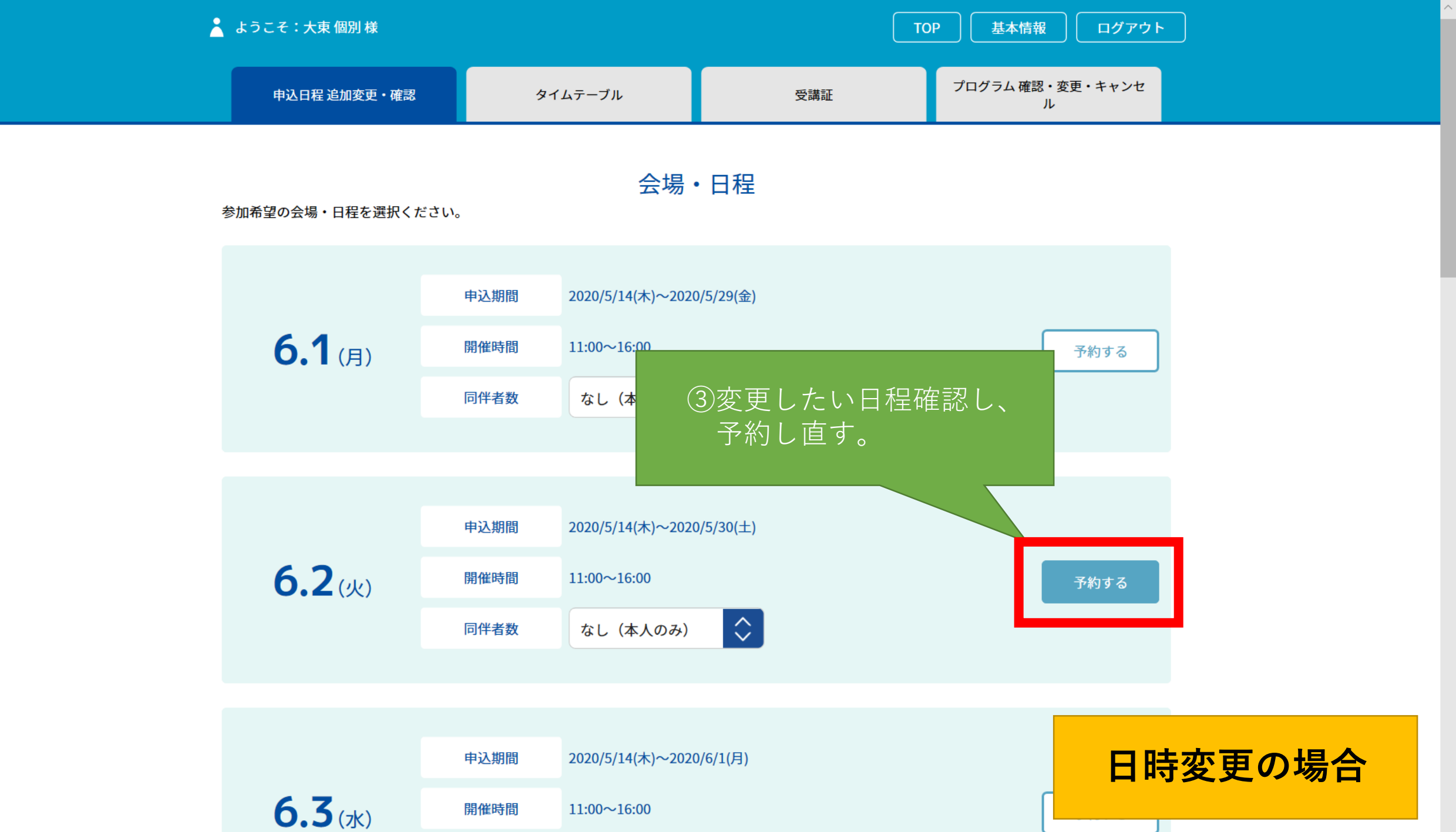

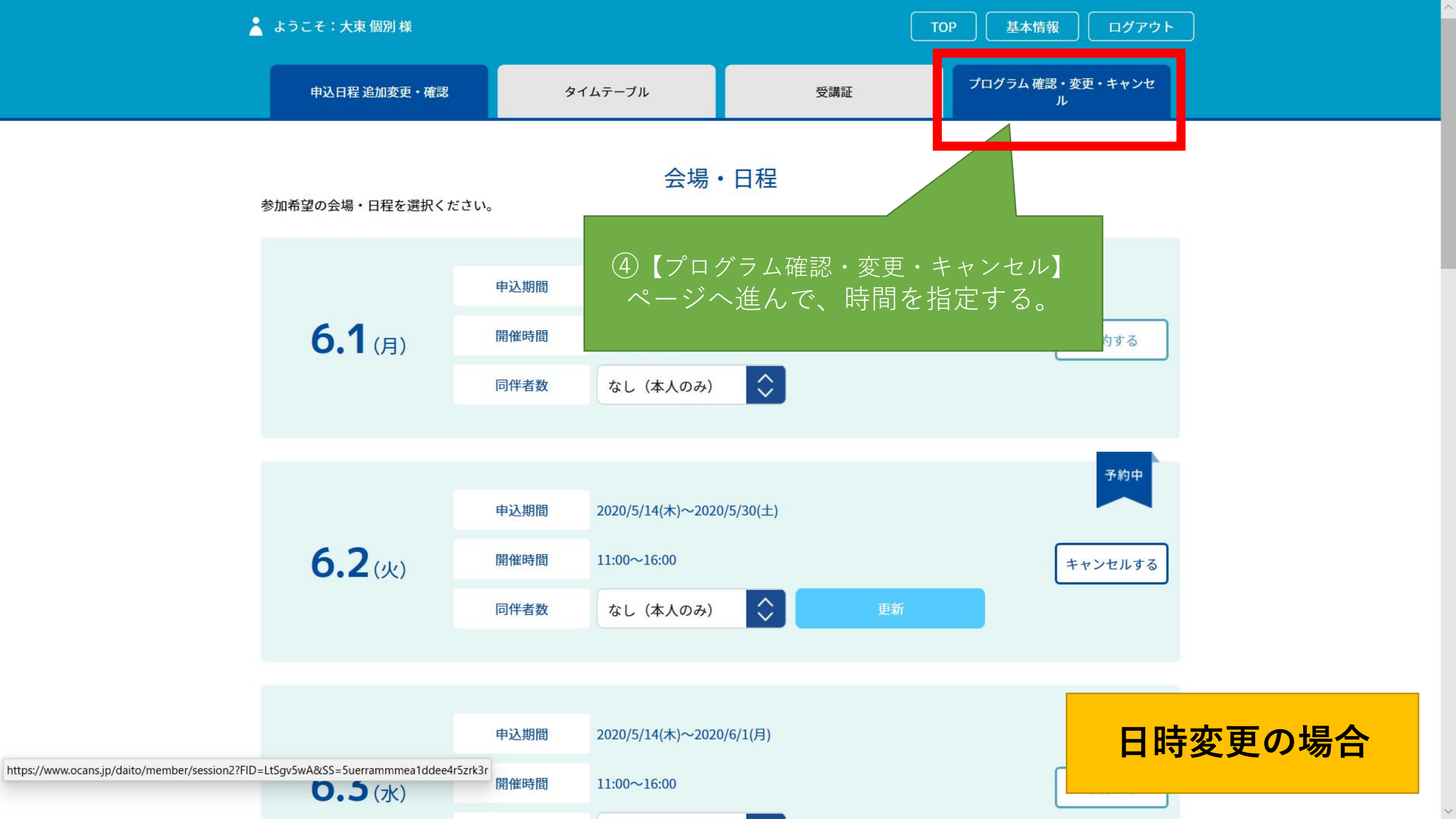

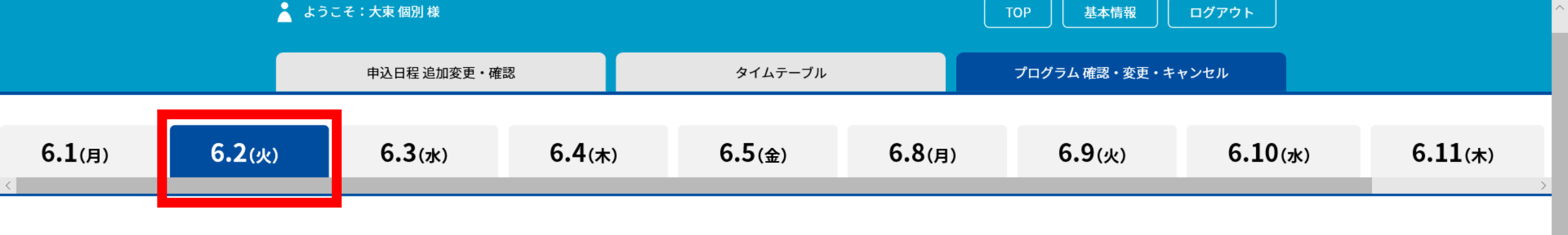

**プログラム** タイムテーブル マイタイムテーブル

フリーワード入力 検索

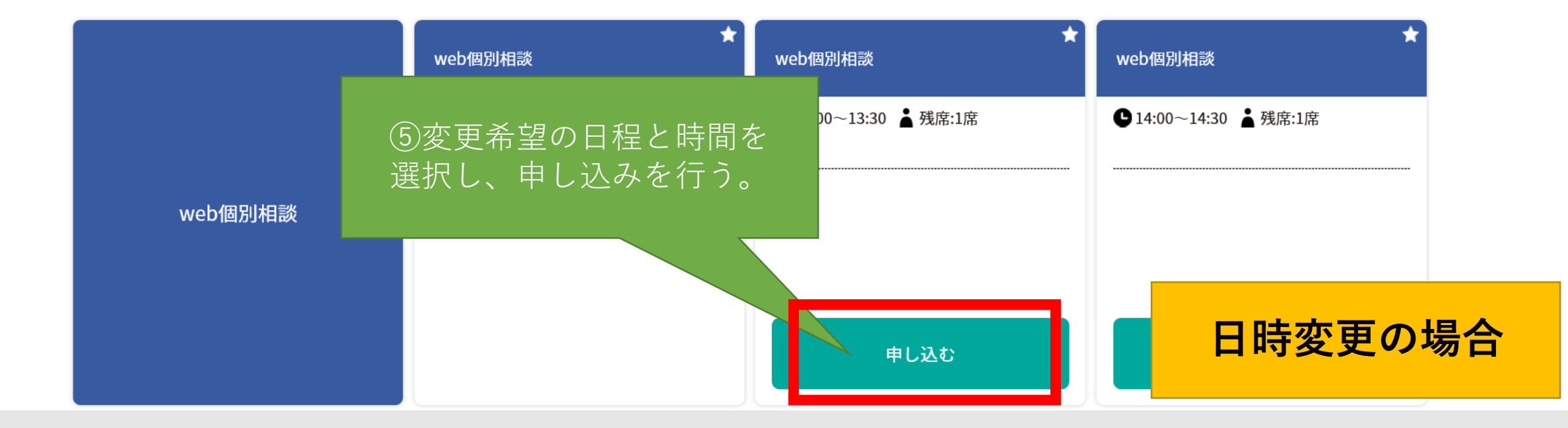

<

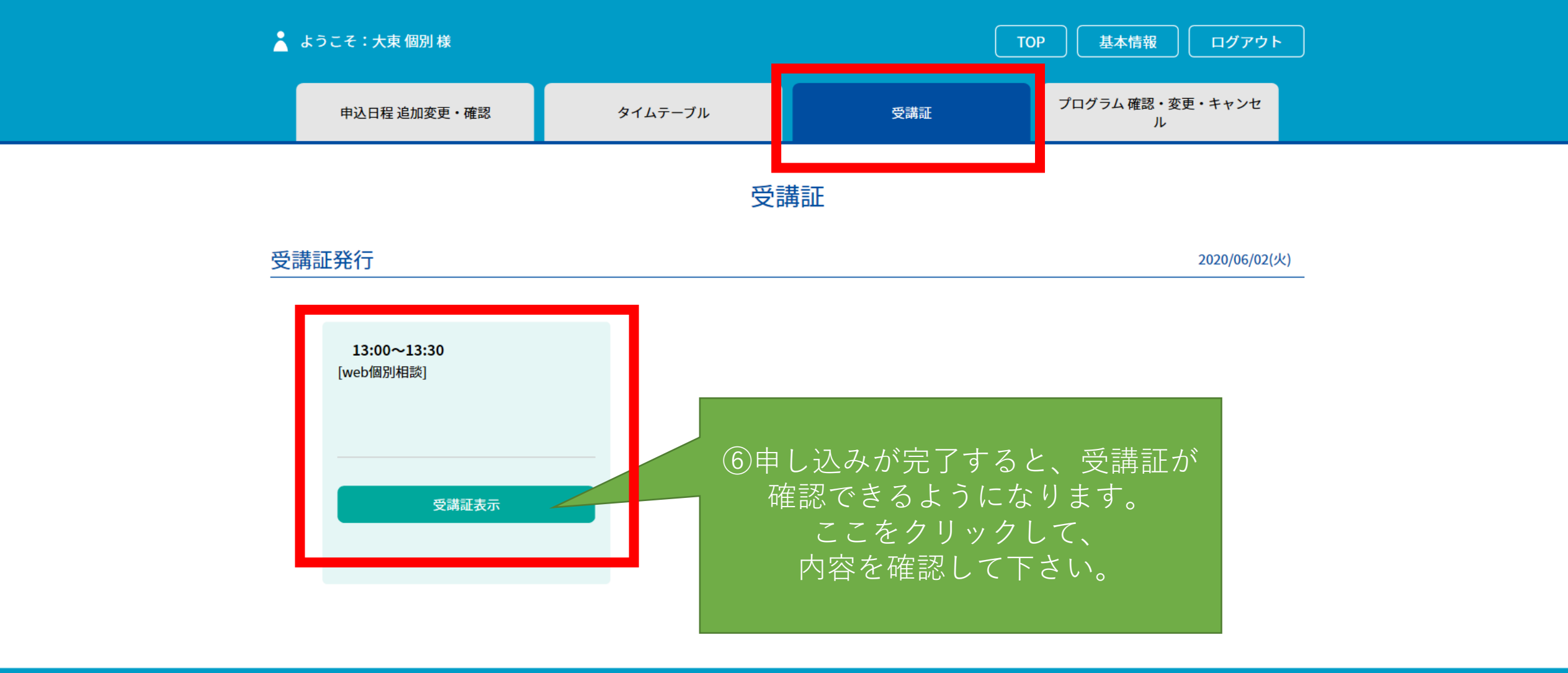

本サイトは、SSL(256bit)による暗号化通信に対応しています。

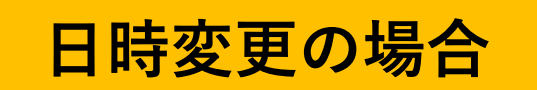

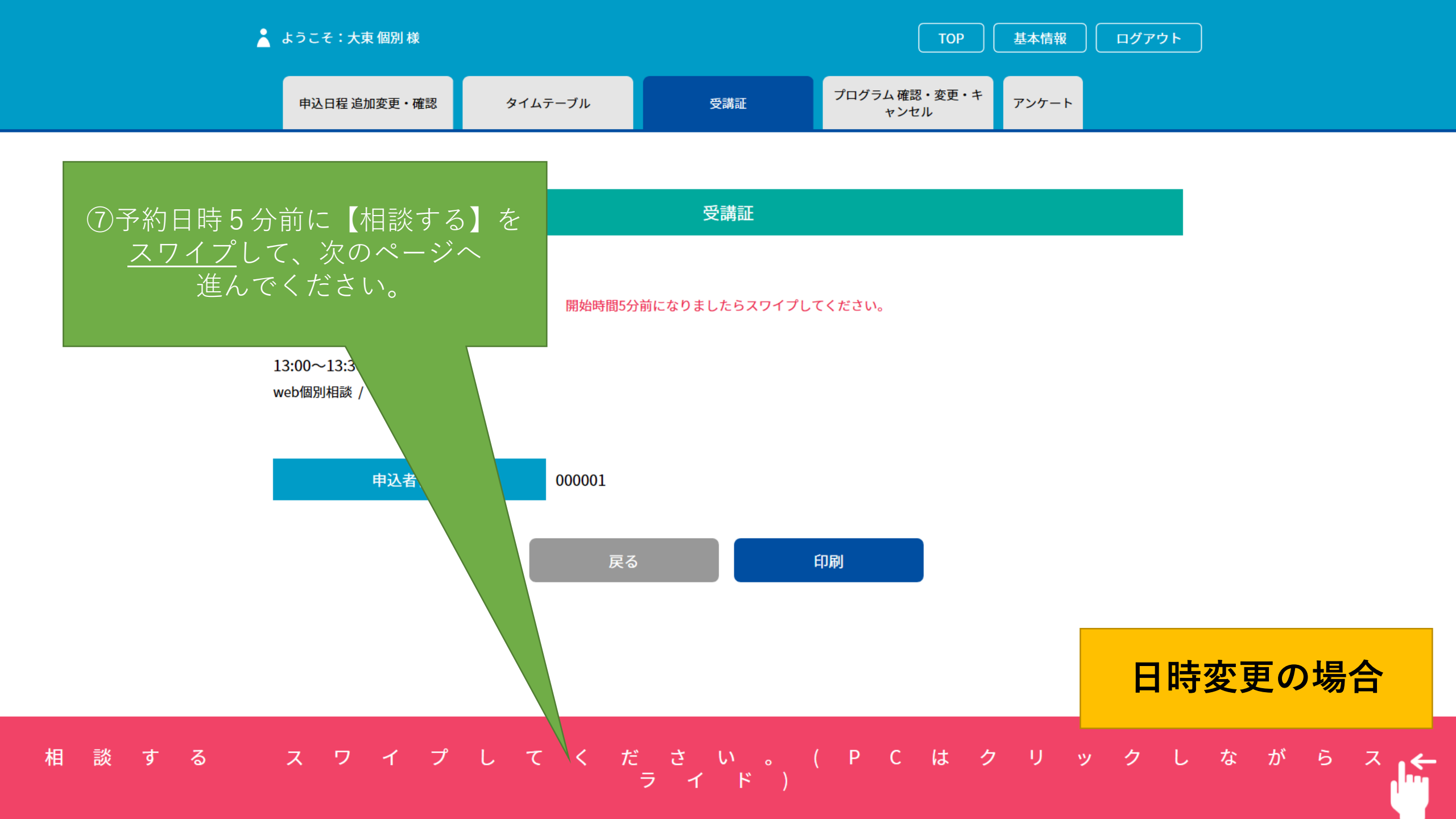

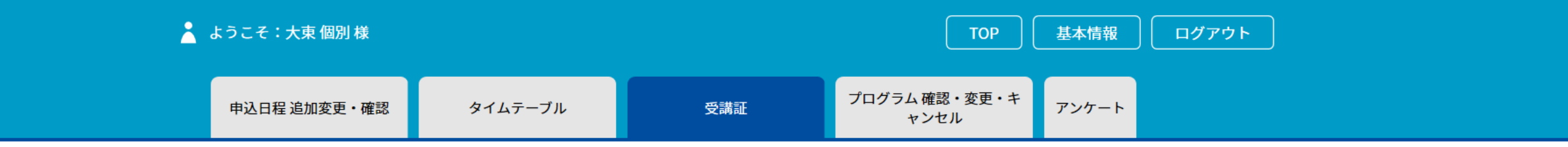

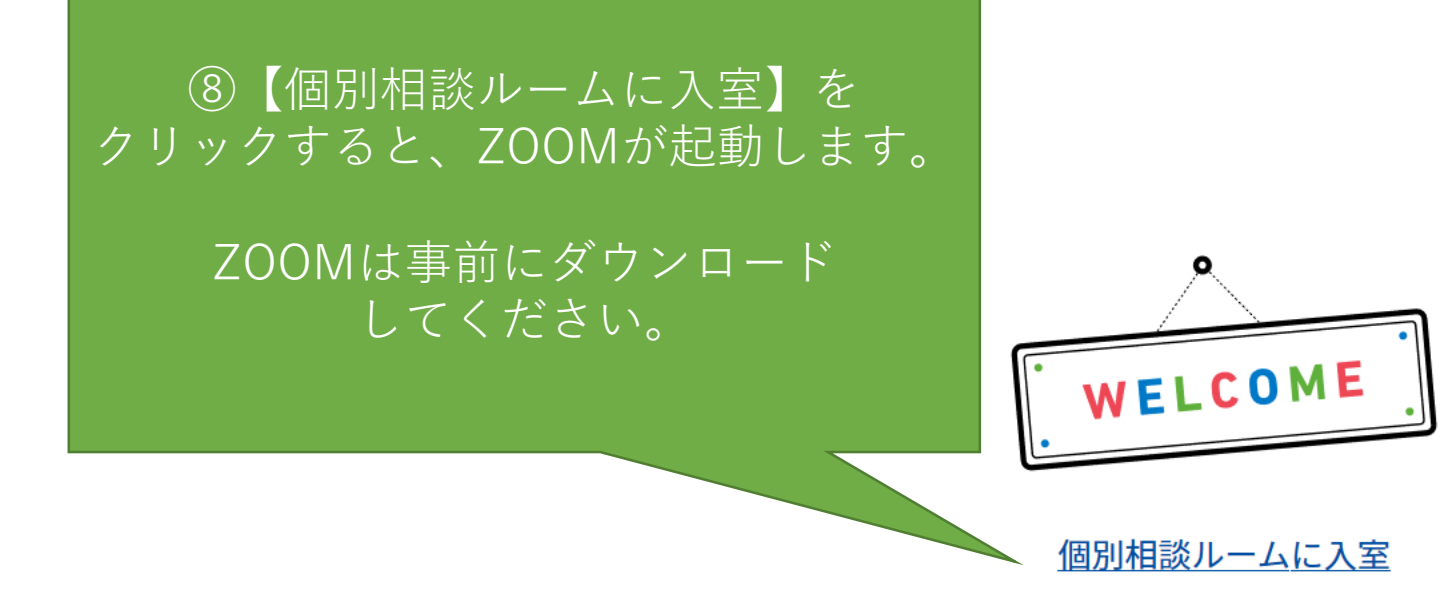

申込者番号 000001

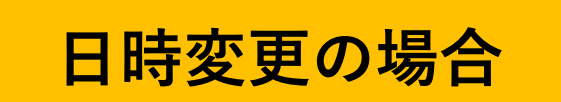